# Erstellen eines Benutzerkontos für das VPN-Client-Setup auf dem RV34x-Router

### Ziel

Benutzerkonten werden auf dem Router erstellt, um die Authentifizierung lokaler Benutzer mithilfe der lokalen Datenbank für verschiedene Dienste wie Point-to-Point Tunneling Protocol (PPTP), Virtual Private Network (VPN) Client, Web Graphical User Interface (GUI) Anmelden und Secure Sockets Layer Virtual Private Network (SSLVPN) zu ermöglichen. So können Administratoren autorisierte Benutzer nur für den Zugriff auf das Netzwerk kontrollieren und filtern. Shrew Soft und Green Bow sind zwei der gängigsten VPN-Clients, die heruntergeladen werden können. Sie müssen auf Basis der VPN-Einstellungen des Routers konfiguriert werden, damit ein VPN-Tunnel erfolgreich eingerichtet werden kann.

#### Voraussetzungen für die Verwendung des Shrew Soft- oder Green Bow VPN-Clients

Die folgenden Elemente müssen auf dem VPN-Router konfiguriert werden, um eine Verbindung mit dem Shrew Soft- oder Green Bow-VPN-Client herzustellen. Sobald Sie fertig sind, können Sie mit der Einrichtung von Shrew soft fortfahren, indem Sie <u>hier</u> klicken, oder Green Bow, indem Sie <u>hier</u> klicken.

1. Erstellen Sie eine Benutzergruppe auf dem Router. Anweisungen hierzu erhalten Sie hier.

2. Erstellen Sie ein Client-to-Site-Profil auf dem Router. Weitere Informationen erhalten Sie hier.

3. Konfigurieren Sie ein IPSec-Profil (Internet Protocol Security) auf dem Router. Weitere Informationen erhalten Sie <u>hier</u>.

4. Erstellen Sie ein Benutzerkonto auf dem Router, indem Sie die Anweisungen in diesem Artikel befolgen.

In diesem Artikel erfahren Sie, wie Sie Benutzerkonten auf dem Router für die VPN-Client-Einrichtung erstellen.

### Unterstützte Geräte

Serie RV34x

## Software-Version

• 1.0.01.17

#### Erstellen eines Benutzerkontos

Schritt 1: Melden Sie sich beim webbasierten Dienstprogramm des Routers an, und wählen Sie **Systemkonfiguration > Benutzerkonten aus**.

**Hinweis:** Die Bilder in diesem Artikel stammen von einem RV340 Router. Die Optionen können je nach Modell Ihres Geräts variieren.

| Getting Started                           |
|-------------------------------------------|
| <ul> <li>Status and Statistics</li> </ul> |
| <ul> <li>Administration</li> </ul>        |
| <ul> <li>System Configuration</li> </ul>  |
| Initial Setup Wizard                      |
| System                                    |
| Time                                      |
| Log                                       |
| Email                                     |
| User Accounts                             |
| User Groups                               |
| IP Address Group                          |
| SNMP                                      |
| Discovery-Bonjour                         |
| LLDP                                      |
| Automatic Updates                         |
| Service Management                        |
| Schedule                                  |

Schritt 2: Klicken Sie im Bereich "Liste der lokalen Benutzer" auf Hinzufügen.

| User Acco                                                                        | User Accounts                                           |         |  |
|----------------------------------------------------------------------------------|---------------------------------------------------------|---------|--|
| Local Users Password Complexity Password Complexity Settings: Enable Local Users |                                                         |         |  |
| Local Hear                                                                       | Local User Membership List                              |         |  |
| = #                                                                              | User Name                                               | Group * |  |
| 1                                                                                | guest                                                   | VPN     |  |
| 2                                                                                | cisco                                                   | admin   |  |
| Add                                                                              | Edit Delete                                             | Import  |  |
| * Should hav                                                                     | * Should have at least one account in the "admin" group |         |  |

Schritt 3: Geben Sie im Feld User Name (Benutzername) einen Namen für den Benutzer ein.

| User Accounts        |           |  |
|----------------------|-----------|--|
| Add User Account     |           |  |
| User Name            | CiscoTest |  |
| New Password         | •••••     |  |
| New Password Confirm | •••••     |  |
| Group                | VPN V     |  |
|                      |           |  |
| Apply Cancel         |           |  |

Hinweis: In diesem Beispiel wird CiscoTest eingegeben.

Schritt 4: Geben Sie das Benutzerkennwort in das Feld Neues Kennwort ein.

| User Accounts                 |                 |  |
|-------------------------------|-----------------|--|
| Add User Account              |                 |  |
| User Name                     | CiscoTest       |  |
| New Password                  | •••••           |  |
|                               |                 |  |
| New Password Confirm          | •••••           |  |
| New Password Confirm<br>Group | ••••••••• VPN • |  |
| New Password Confirm<br>Group | ······<br>VPN T |  |

Schritt 5: Bestätigen Sie das Kennwort im Feld Neue Kennwortbestätigung.

| User Accounts        |           |  |
|----------------------|-----------|--|
| Add User Account     |           |  |
| User Name            | CiscoTest |  |
| New Password         | •••••     |  |
| New Password Confirm |           |  |
| Group                | VPN V     |  |
|                      |           |  |
| Apply Cancel         |           |  |

Schritt 6: Wählen Sie aus der Dropdown-Liste Gruppe eine Gruppe aus. Dies ist die Gruppe, der der Benutzer zugeordnet wird.

| Group |       | VP  | N V |
|-------|-------|-----|-----|
|       |       | VP  | N   |
|       |       | aur | min |
|       |       | gue | est |
| Apply | Cance | 1   |     |

Hinweis: In diesem Beispiel wird VPN ausgewählt.

Schritt 7: Klicken Sie auf Apply (Anwenden).

| User Accounts        |           |  |
|----------------------|-----------|--|
| Add User Account     |           |  |
| User Name            | CiscoTest |  |
| New Password         | •••••     |  |
| New Password Confirm | •••••     |  |
| Group                | VPN V     |  |
|                      |           |  |
|                      |           |  |
| Apply Cancel         |           |  |

Schritt 8: Klicken Sie auf Speichern.

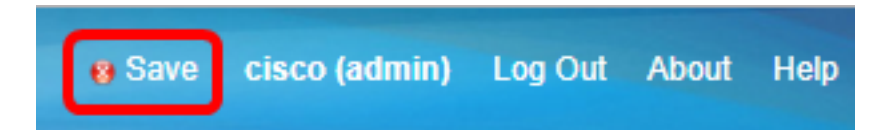

Sie sollten jetzt ein Benutzerkonto auf Ihrem Router der Serie RV34x erstellt haben.